# Firefox - Manual de instalação

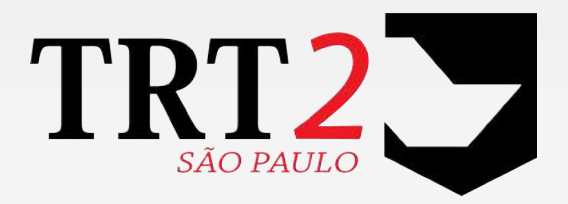

# Tribunal Regional do Trabalho da 2ª Região

Secretaria de Tecnologia da Informação e Comunicação Coordenadoria de Apoio aos Serviços de TIC Seção de Suporte Especializado

Junho de 2017

### Histórico de Alterações

| Data       | Versão | Descrição                | Autor                 | Aprovado Por        |
|------------|--------|--------------------------|-----------------------|---------------------|
| 20/06/2017 | 1      | Versão inicial do manual | Júlio César Del Manto | Alexandre Barriento |

| <i>.</i> |
|----------|
| 2        |
| 5        |
| 7        |
| 9        |
|          |

# 1 Introdução

Este manual tem como objetivo orientar os usuários do Tribunal como instalar o navegador Firefox em seu notebook ou desktop.

# 2 Localização do instalador

Abrir um navegador já instalado em seu microcomputador ou desktop e acessar a página <u>https://www.google.com.br/</u>

|                                                             | G Google × ↑ ★ ☎                                                  |
|-------------------------------------------------------------|-------------------------------------------------------------------|
|                                                             | 🏠 🕈 🖾 👻 🖾 👼 🕈 Página 🛪 Segurança 🕈 Ferramentas 🕈 🌒 👻              |
| Soluções de publicidede Soluções empresarials +60.001 Sobre | Pesquisă alconçadă<br>Perguisă alconçadă<br>Perramentas de idioma |
| @ 2017 - Petradidee - Termos                                |                                                                   |

Digitar na caixa de pesquisa a palavra "firefox":

|                                                              |                                                                                                    | C. Courts                       |                          |                                               |
|--------------------------------------------------------------|----------------------------------------------------------------------------------------------------|---------------------------------|--------------------------|-----------------------------------------------|
| Arquivo Editor Exibir Fevoritos Ferramentes Ajuda            | A report regional do retroine of A righter rais to griverier                                                                                                    | C upogie                        |                          |                                               |
| augis+ <b>Pesquisa</b> Imagens Maps Play YouTube Noticias Gm | al Mais +                                                                                                    |                                 | 🔝 👼 🔹 Página 🛪 Seg       | urança • Ferramentas • 📦 •<br>Fazer login 🛛 🔅 |
|                                                              | Google                                                                                                    |                                 |                          |                                               |
| Solayð                                                       | firefox<br>firefox offline<br>firefox offline<br>firefox solution<br>firefox Sol<br>firefox Sol<br>firefox S | Pengter a<br>Perente<br>gle com | vançada<br>Ia de slianna |                                               |

Retornarão alguns resultados da pesquisa solicitada, clicar em "Firefox 54.0 – Baixar" ou no link <u>http://br.mozdev.org/firefox/download/</u>

#### Baixe o Firefox - Navegador web gratuito - Mozilla

https://www.mozilla.org/pt-BR/firefox/new/ Baixe o Mozilla Firefox, um navegador Web gratuito. O Firefox é criado por uma comunidade global sem fins lucrativos dedicada a colocar indivíduos no ...

#### Navegador Web gratuito para Android, iOS e Desktop | Firefox - Mozilla

https://www.mozilla.org/pt/firefox/products/ -Milhões de pessoas em todo o mundo confiam no navegador Web Firefox no Android, iOS e computadores desktop. Rápido. Privativo. Baixe agoral

#### Firefox: Fast, private browser for desktop, iOS and Android

https://www.mozilla.org/en-US/firefox/ - Traduzir esta página Private, secure, and compatible, Firefox is the now even faster on Windows, Mac, iOS, and Android.

### Firefox em Português (Brasil) - O navegador da Mozilla

br.mozdev.org/ -De código livre, o navegador Firefox faz parte da missão da Mozilla em promover uma internet aberta e acessível.

#### Firefox 54.0 – Baixar

Start browsing better.

br.mozdev.org/firefox/download/ -Baixe a nova versão do Firefox. O navegador da Mozilla é livre e grátis!

#### Mozilla Firefox download - Baixaki

www.baixaki.com.br > Internet e Rede > Navegadores e Complementos > Navegadores ▼ ★★★★★ Avaliação: 4 - 13.575 votos Mozilla Firefox download. A versão mais recente e estável do poderoso navegador da Mozilla.

#### 4 Firefox - Manual de instalação

Clicar em "Iniciar o download":

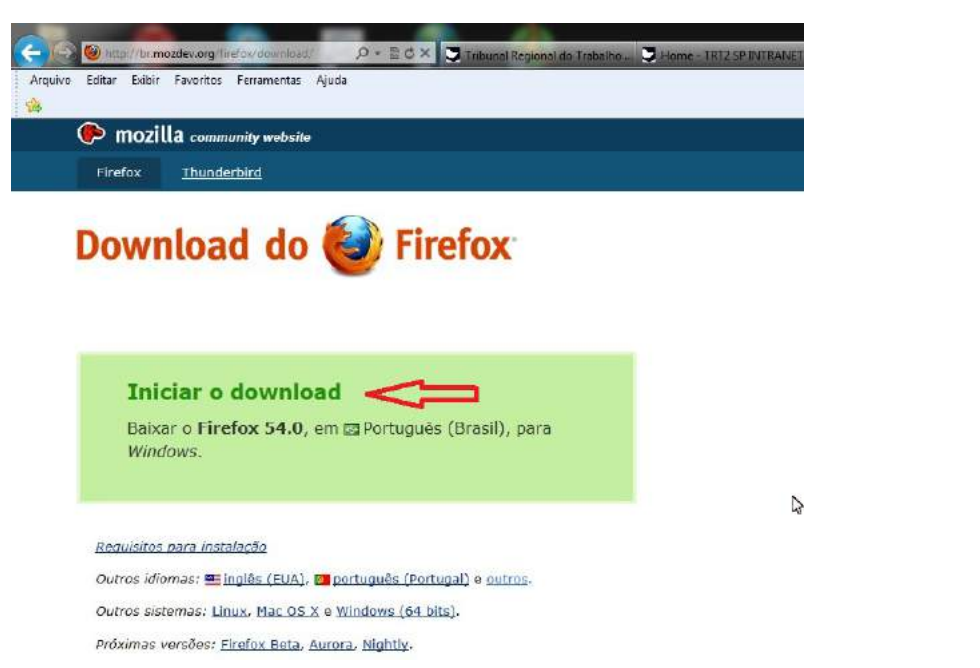

Clicar em "Salvar":

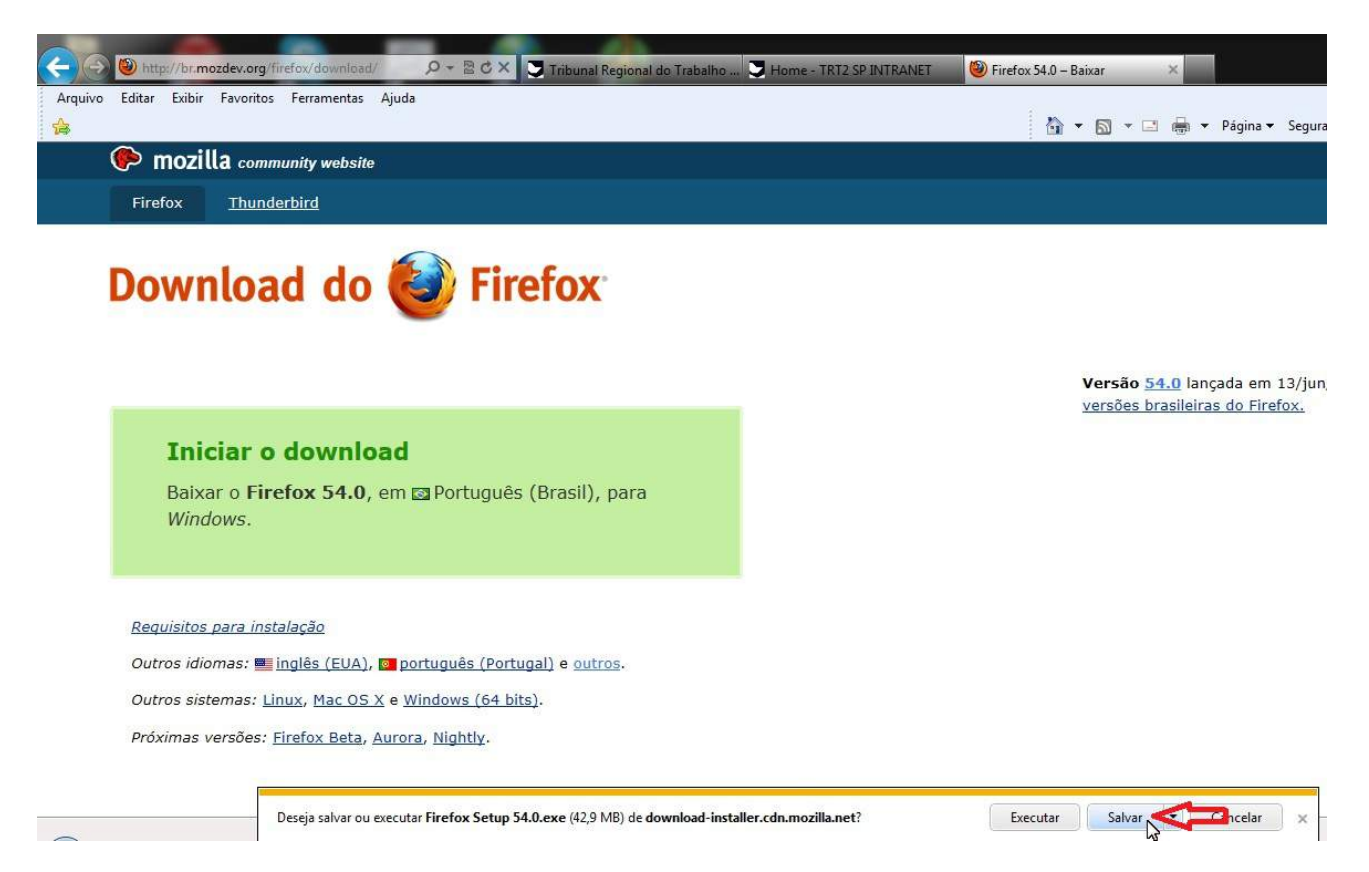

### **3 Instalando o Firefox**

Após a conclusão do download, clicar em "Executar":

Download de Firefox Setup 54.0.exe concluído.

Executar Abrir pas a Exibir downloads 🗙

Aguarde a conclusão da descompactação dos arquivos.

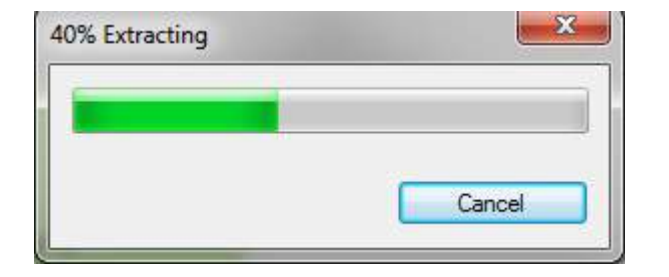

Clicar em "Avançar":

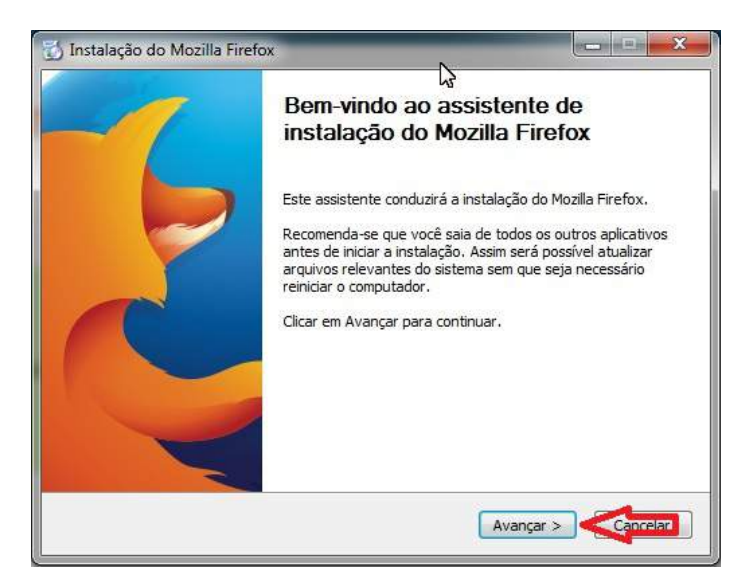

#### Clicar em "Instalar":

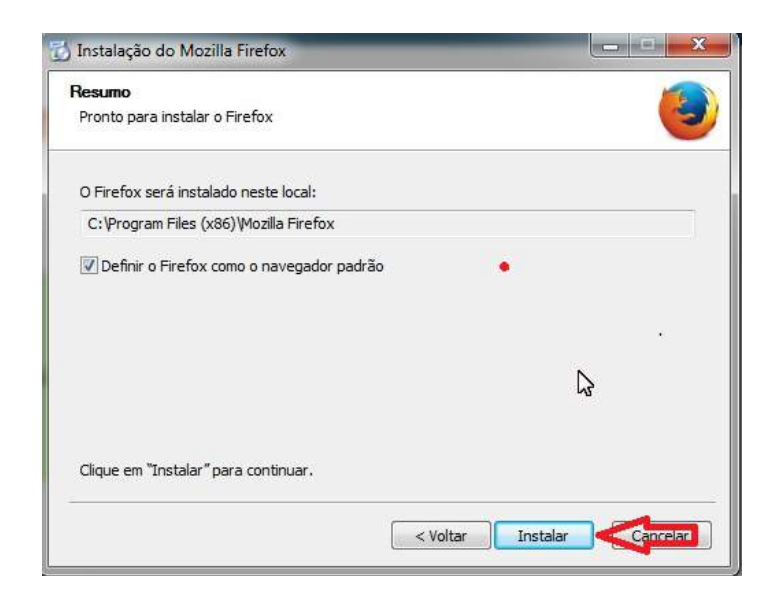

Aguarde o término da instalação:

| Instalação do Mozilla Firefox                                                  |                    |
|--------------------------------------------------------------------------------|--------------------|
| <b>Instalando</b><br>Por favor, espere enquanto o Mozilla Firefox é instalado. | 3                  |
| Instalando o Firefox                                                           |                    |
|                                                                                |                    |
|                                                                                | N                  |
|                                                                                | L2                 |
|                                                                                |                    |
| < Voltar                                                                       | Avançar > Cancelar |

Após o término clicar em "Concluir".

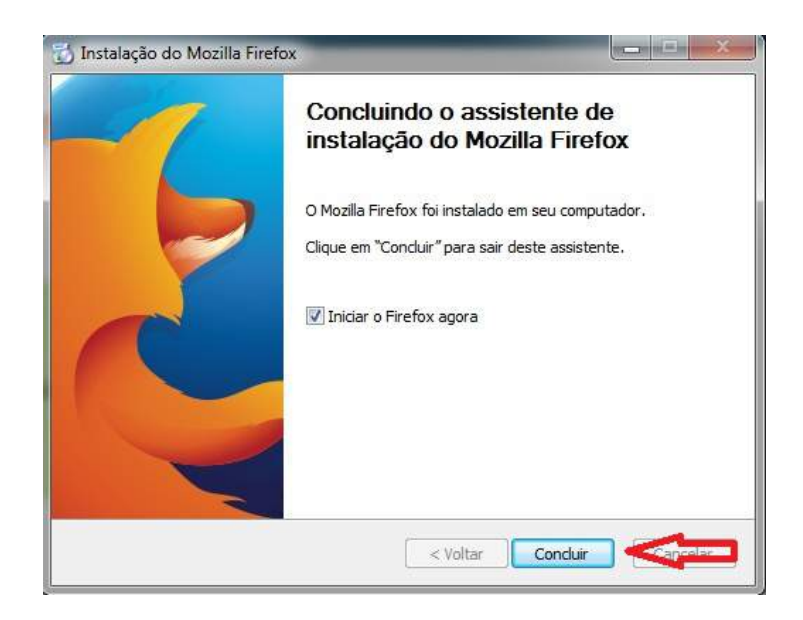

### 4 Configurando o Firefox

Após abrir o navegador Firefox clicar na figura para abrir o Menu:

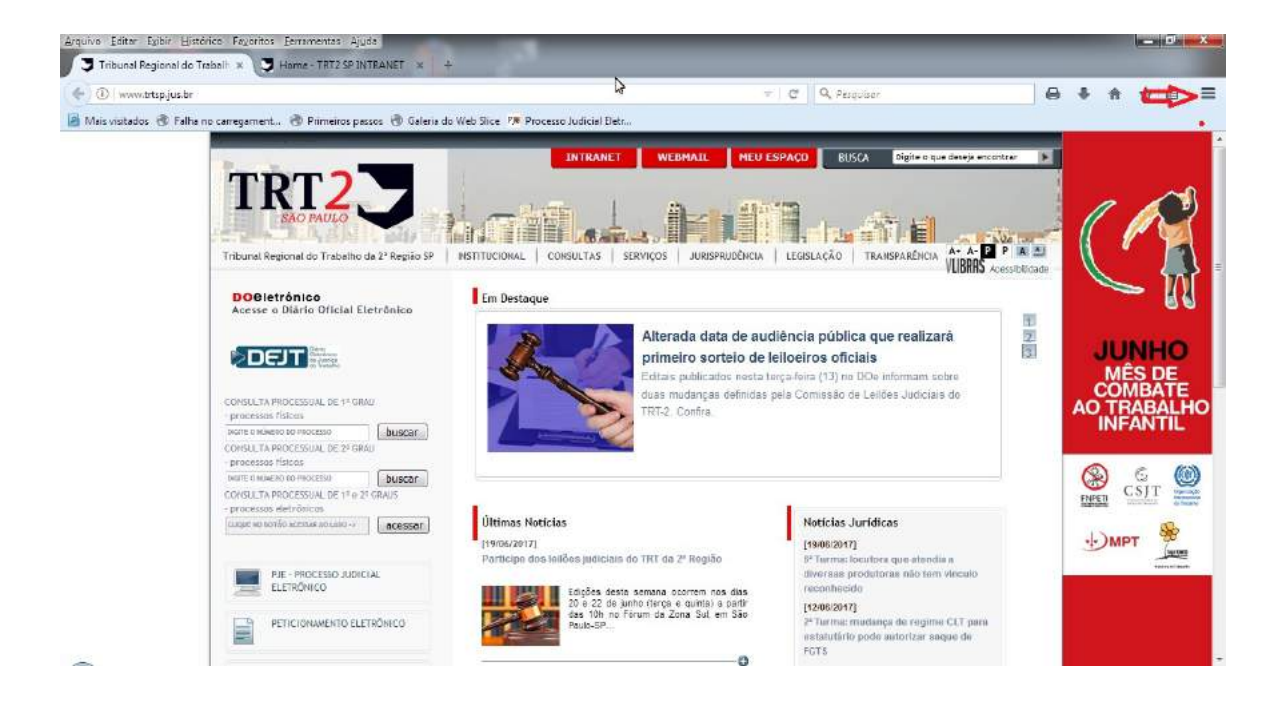

Clicar em "Opções":

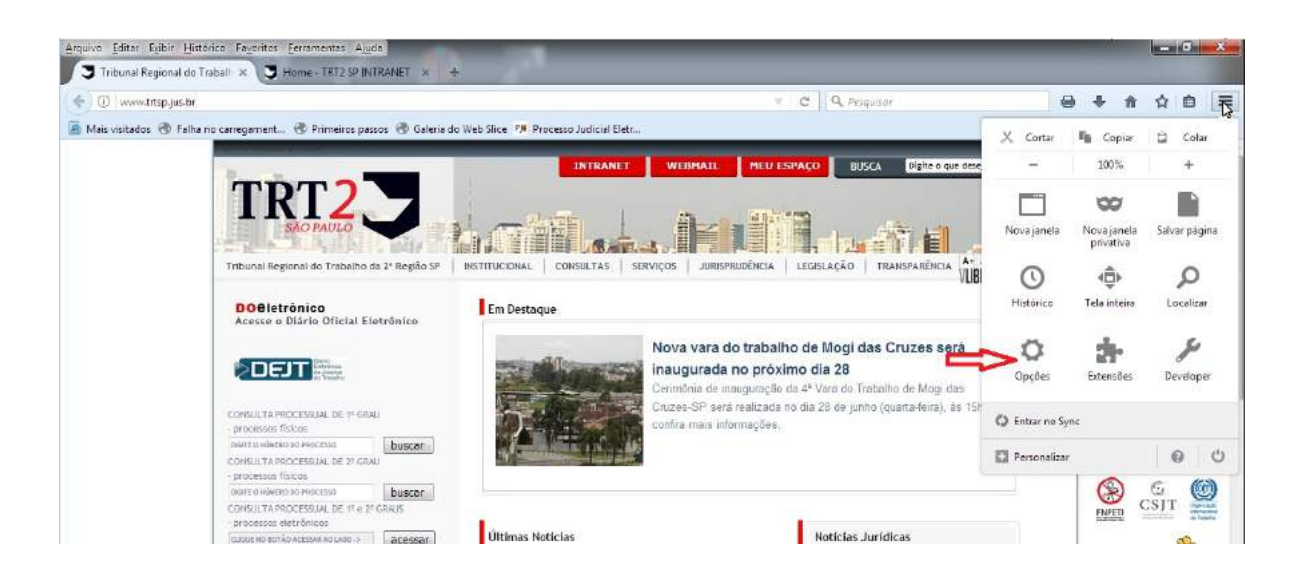

### 8 Firefox - Manual de instalação

Deixar clicado para "Sempre perguntar onde salvar os arquivos" ou se quiser salvar em um local pré-definido clicar em "Salvar arquivos em" e configurar a pasta de destino.

| s visitados   Talh | a no carregament   Primeiros pa                                                                                                    | ssos 🛞 Galeria do Web Slice 🦻 Proce | esso Judicial Eletr   |           |            |
|--------------------|----------------------------------------------------------------------------------------------------|-------------------------------------|-----------------------|-----------|------------|
|                    | -                                                                                                    |                                     |                       |           |            |
| Geral              | Geral                                                                                                    |                                     |                       |           | ?          |
| Pesquisa           |                                                                                                    |                                     |                       |           |            |
| Conteúdo           | Iniciar                                                                                                    |                                     |                       |           |            |
| Aplicativos        | Sempre verificar se                                                                                                    | o Firefox é o navegador padrão      |                       |           |            |
| Privacidade        | O Firefox e o seu na                                                                                                    | vegador padrão                      |                       |           |            |
| Segurança          | Ao iniciar o Firefox: Mo                                                                                                    | strar sua página inicial            |                       |           | •          |
| Sync               | Pági <u>n</u> a inicial: htt                                                                                                    | p://www.trtsp.jus.br/ http://intrar | net.trtsp.jus.br/     |           |            |
|                    |                                                                                                    | Us <u>a</u> r as páginas abertas    | Usar <u>f</u> avorito | Restaurar | r o padrão |
| Avançado           | Downloads                                                                                                    |                                     |                       |           |            |
|                    | Salvar arquivos em                                                                                                    | Downloads                           |                       |           | Procurar   |
|                    | Sempre perguntar of sempre perguntar of sem | nde salvar arquivos                 |                       |           |            |
|                    | Abas                                                                                                    |                                     | 0.00                  |           |            |
|                    | Ctrl+ <u>T</u> ab alterna en                                                                                                    | re as abas por ordem de uso         |                       |           |            |
|                    | 🖌 Em vez de abrir nov                                                                                                    | as janelas, abrir novas abas        |                       |           |            |
|                    | Quando abrir um lir                                                                                                    | k em uma nova aba, alterne par      | a ela imediatamente   |           |            |
|                    | Mostrar a <u>v</u> isualizaç                                                                                                    | ão das abas na barra de tarefas     | do Windows            |           |            |

Desmarcar a opção "Bloquear janelas popup":

| Geral       | Conteúdo                                                     | T                 |
|-------------|--------------------------------------------------------------|-------------------|
| Pesquisa    |                                                              |                   |
| Conteúdo    | Conteúdo com DRM                                             |                   |
| Aplicativos | Reproduzir conteúdo com DRM Saber mais                       |                   |
| Privacidade | Notificações                                                 |                   |
| Segurança   | Escolher quais sites podem mostrar notificações Saber mais   | Escol <u>h</u> er |
| Sync        | Nenhuma notificação será mostrada até que reinicie o Firefox |                   |
| Avançado    | Janelas popup                                                |                   |
|             | Bloquear janelas popup                                       | Exceções          |
|             | Fontes e cores                                               |                   |
|             | Eonte padrão: Times New Roman 🔹 Iamanho: 16 🔹                | A <u>v</u> ançado |
|             |                                                              | C <u>o</u> res    |
|             | Idiomas                                                      |                   |
|             | Escolha o idioma preferido para exibir páginas               | Selecionar        |

### 5 Dúvidas ou problemas técnicos

Em caso de dúvidas ou problemas técnicos entrar em contato com o Service Desk da Secretaria de Tecnologia da Informação e Comunicação através do telefone (11) 3246-8501 ou através da Intranet no ícone "Atendimento em Tecnologia da Informação".